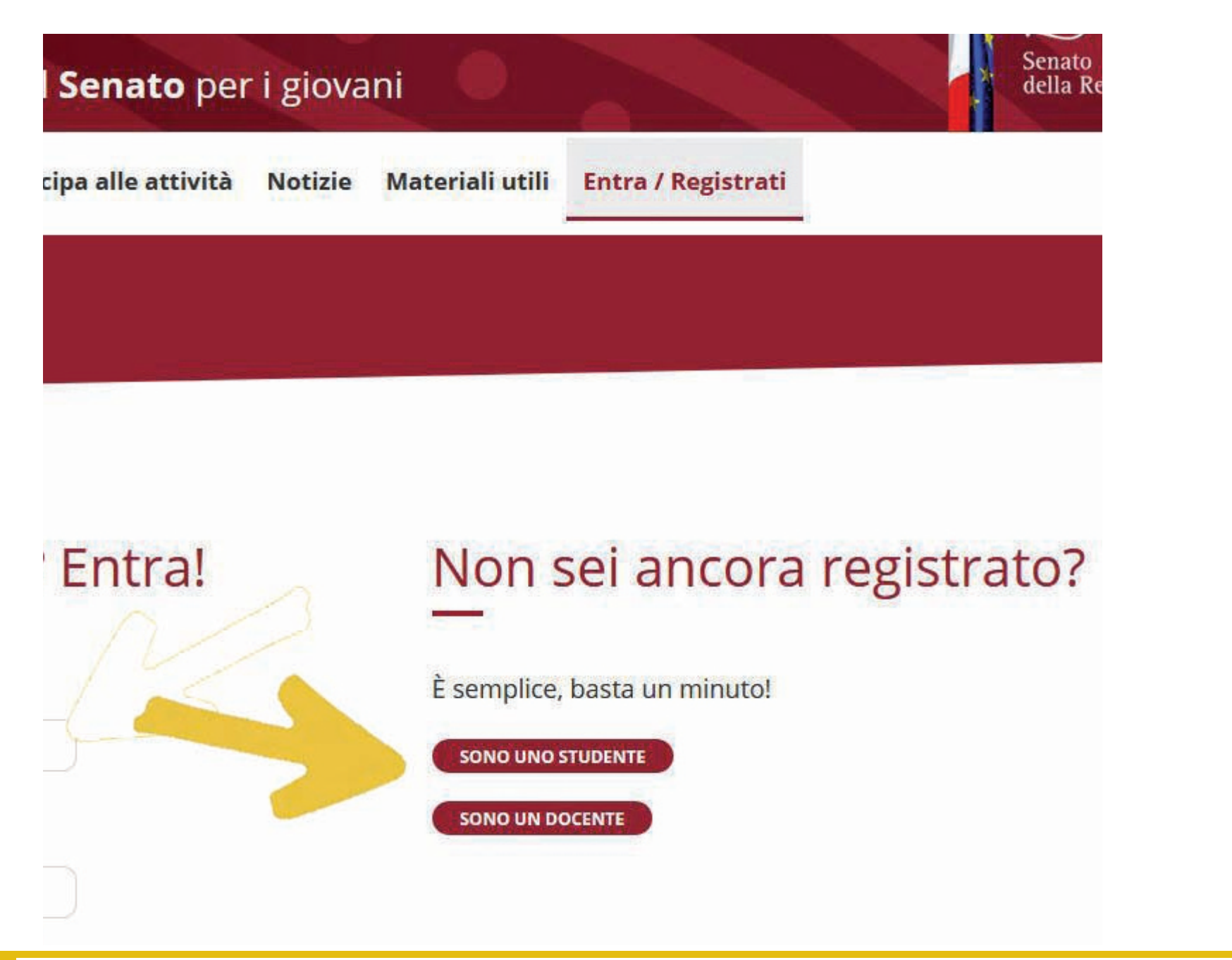

Dalla homepage del sito www.senatoragazzi.it cliccare su "Entra/Registrati", quindi cliccare su "Sono uno Studente".

| Registrazione studente                                                                                                    |
|----------------------------------------------------------------------------------------------------|
| Tutti i campi sono obbligatori                                                                                                    |
| Nome utente:                                                                                                    |
| Obbligatorio. 150 caratteri o meno.Solo lettere, cifr @/./+/-/                                                                                                    |
| Password:                                                                                                    |
| <i>La tua password non può essere troppo simile alle altre tue informazioni personali.<br/>La tua password deve contenere almeno 8 caratteri.<br/>La tua password non può essere una password comunemente usata.<br/>La tua password non può essere interamente numerica.</i> |
| Conferma password:                                                                                                    |
| Inserisci la stessa password inserita sopra, come verifica.                                                                                                    |
| Nome:                                                                                                    |
| Cognome:                                                                                                    |

Procedere alla compilazione scegliendo un "Nome utente" e una "Password".

| Nome:                                          |                       | 2                   |                    |                |  |
|------------------------------------------------|-----------------------|---------------------|--------------------|----------------|--|
| Cognome:                                       |                       |                     |                    |                |  |
| ndirizzo email:                                |                       |                     |                    |                |  |
| Sesso: v                                       |                       |                     |                    |                |  |
| Località:                                      | ocalità della tua sci | uola, ad es.: Arza  | achena (OT).       |                |  |
| Livello scuola:                                |                       | •                   |                    |                |  |
| stituto:                                       |                       |                     |                    |                |  |
| 'nserire tipo e nome, a                        | d es.: Liceo Classic  | co "G. Cesare".     |                    |                |  |
| Classe e sezione:<br>Inserire la classe e la s | d es.: IV C.          | :                   |                    |                |  |
| Minorenne: 🗆                                   |                       | 4                   |                    |                |  |
| Codice docente:                                |                       |                     |                    |                |  |
| Solo se minorenne, pe                          | r registrarsi è nece  | essario inserire il | l codice fornito d | da un docente. |  |

Digitare il proprio nome e cognome nei rispettivi campi. Proseguire nella compilazione dei campi "Indirizzo email", "Sesso", "Località", "Livello scuola", "Istituto" e "Classe e sezione".

Cliccare il box "Minorenne" e inserire nello spazio "Codice docente" il codice che riceverete dal vostro docente.

Prima di continuare la visita del sito gli utenti/visitatori sono invitati a leggere attentamente la presente Privacy Policy (la "Policy"). Scopo della Policy è descrivere le modalità di gestione del sito "Senato per i ragazzi", attualmente reperibile all'indirizzo www.senatoperiragazzi.it, con riferimento al trattamento dei dati personali degli utenti/visitatori che si collegano ad esso, secondo quanto previsto dal D. Lgs 196/03 – Codice in materia di protezione dei dati personali. A tale proposito, si sottolinea che la Policy si riferisce soltanto al sito "Senato Ragazzi LAB" e non ad altri siti o sezioni/pagine/spazi di titolarità di terzi – anche se accessibili tramite links presenti nel sito "Senato Ragazzi LAB", per i quali verrà fornita dai terzi olari specifica informativa.

## Accetto:

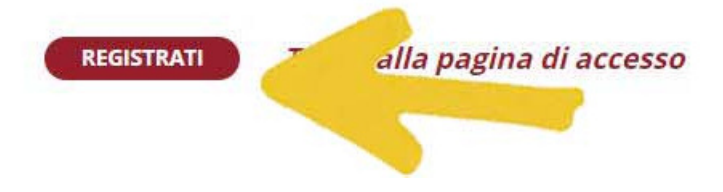

Cliccare il box "Accetto" quindi il campo "Registrati". Riceverete una mail (all'indirizzo indicato nella registrazione) contenente un link di conferma. Cliccare su quel link per completare la registrazione.

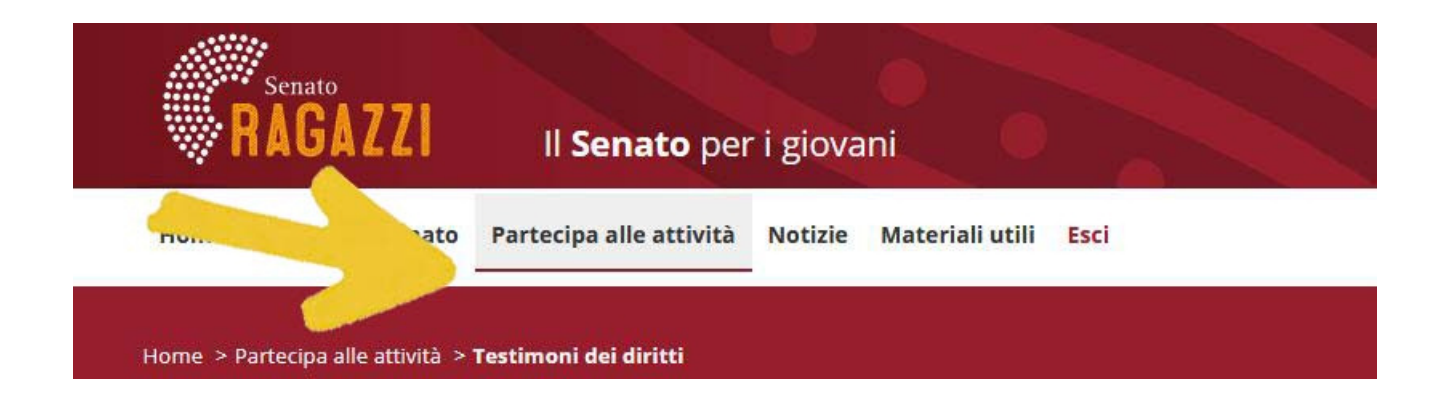

Scuola secondaria di primo grado

## Testimoni dei diritti

Testimoni dei diritti è un progetto concorso rivolto alle classi prime e seconde delle scuole secondarie di primo grado e si propone di far riflettere i ragazzi sui principi della Dichiarazione Universale dei diritti umani.

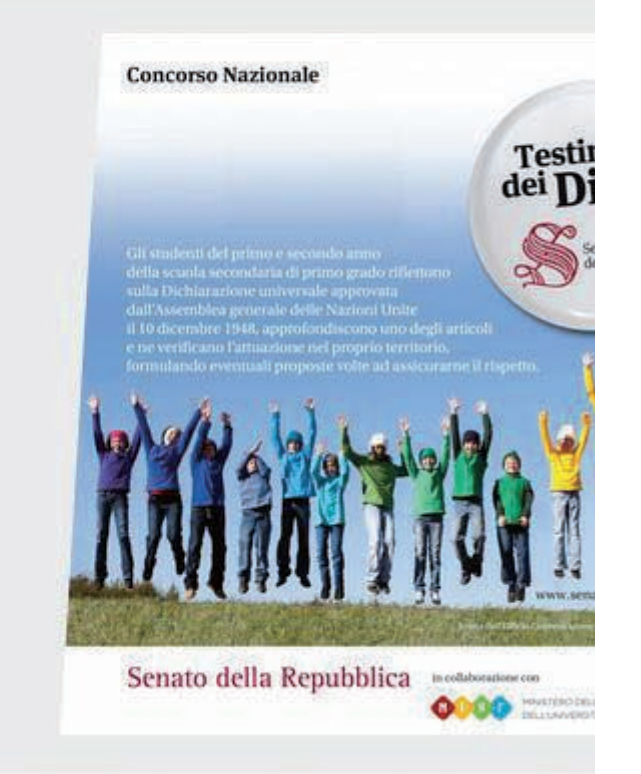

A questo punto, dopo aver cliccato su "Partecipa alle attività", scorrere la pagina fino a giungere al concorso "Testimoni dei diritti" e cliccare sul titolo in grassetto.

nome > Partecipa alle attivita > restimoni dei diritti

## Testimoni dei diritti

Scuola secondaria di primo grado

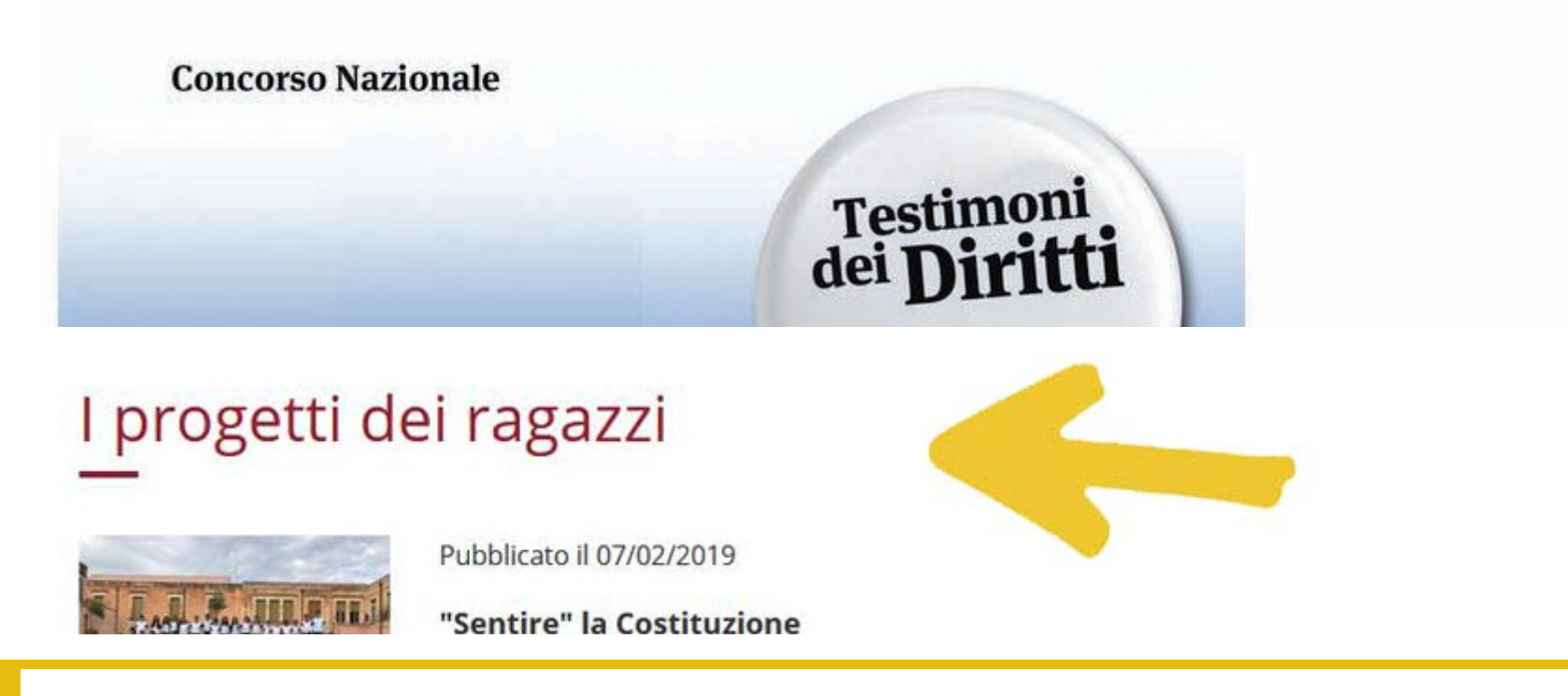

Scorrere la pagina fino a arrivare alla sezione "I progetti dei ragazzi", quindi cliccare sul titolo del proprio progetto.

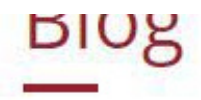

27 Febbraio 2019

## Come posso pubblicare un post?

Pubblicare è molto semplice. Dopo essersi autenticati, occorre andare sulla pagina del proprio progetto e scorrere la pagina verso il basso ino al titoletto "Blog".

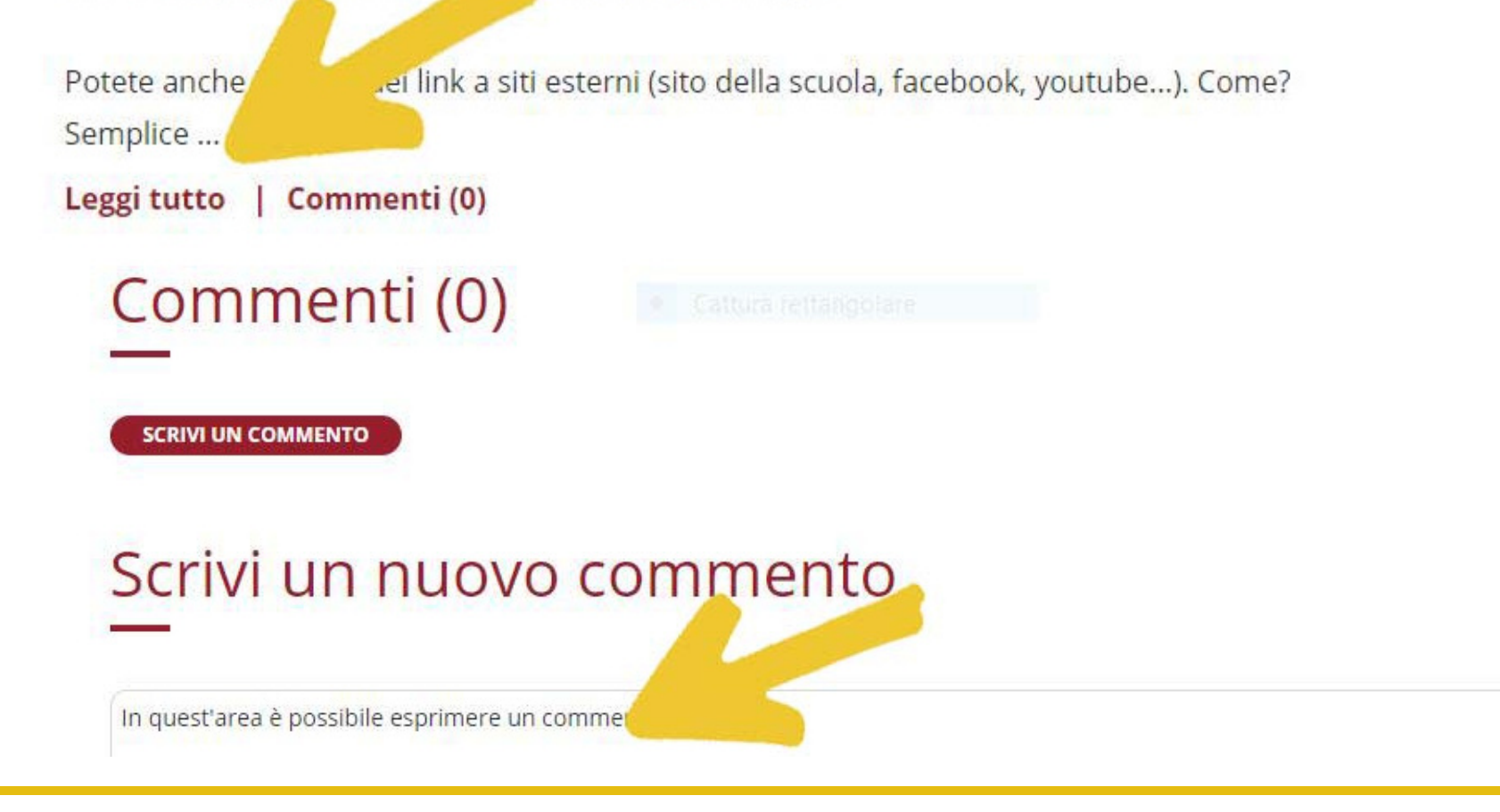

Scorrere la pagina fino all'area "Blog". Cliccare su "Leggi tutto". A questo punto si visualizzerà "Scrivi un commento". Cliccandoci su sarà possibile inserire il proprio commento al blog soprastante.